# **DC-One Editor V1.5.0 Release Notes**

| DC-ONE EDITOR V1.5.0 RELEASE NOTES     | 1 |
|----------------------------------------|---|
| System Requirements                    | 1 |
| What's new in DC-One Editor V1.5.0     | 1 |
| Included Device Drivers                | 2 |
| Windows 7 / DC-One driver installation | 2 |
|                                        |   |

# **System Requirements**

| Input Connections                  | One USB port (Host)                  |
|------------------------------------|--------------------------------------|
| Input Devices                      | Mouse & Keyboard                     |
| Minimum Available System Hard Disk | 250 MB                               |
| Minimum System Framework           | Microsoft .Net 2.0                   |
| Minimum System Graphics Card       | High color (16 bit)                  |
| Minimum System Memory              | 256 MB RAM                           |
| Minimum System OS                  | Microsoft Window XP Service pack 2,  |
| ·                                  | Vista or Windows 7                   |
| Minimum System Processor           | Pentium IV with 1.2 GHz or Higher is |
| ·                                  | recommended                          |
| System Platform                    | PC                                   |

### What's new in DC-One Editor V1.5.0

- 1. Bug Fix- Correct Firmware version is displayed on Boot
- 2. Bug Fix- User-selected Linking of EQs is correctly stored when saving a User Preset
- 3. **Bug Fix**-A bug causing occasional loss of Lock/Hide parameter settings after reboot has been fixed
- 4. Bug Fix- It is now possible to see the bypass state of the GEQ from the front panel
- 5. File saving behavior has been improved to prevent accidental overwrite of factory preset files.
- 6. Drivers for 64-bit versions of Windows XP, Vista and Windows 7 are now available.

#### **DC ONE Driver Installation Guide**

# **Included Device Drivers**

| OS           | DC ONE Driver                  |
|--------------|--------------------------------|
| Windows      | Program Files\Electrovoice\DC- |
| XP 32 Bit    | One\Driver\Windows XP\i386     |
| Windows      | Program Files                  |
| XP 64 Bit    | (X86)\Electrovoice\DC-         |
|              | One\Driver\Windows XP\amd64    |
| Windows      | Program Files\Electrovoice\DC- |
| Vista 32 Bit | One\Driver\Windows Vista\i386  |
| Windows      | Program                        |
| Vista 64 Bit | Files(X86)\Electrovoice\DC-    |
|              | One\Driver\Windows Vista\amd64 |
| Windows 7    | Program Files\Electrovoice\DC- |
| 32 Bit       | One\Driver\Windows 7\i386      |
| Windows 7    | Program Files (x               |
| 64 Bit       | 86)\Electrovoice\DC-           |
|              | One\Driver\Windows 7\amd64     |

# Windows 7 / DC-One driver installation

Driver installation in Windows 7 is handled differently than with Windows XP or Vista. If after connecting the UCC1 the automatic driver installation failed, do the following:

1. Go to Start -> Control Panel

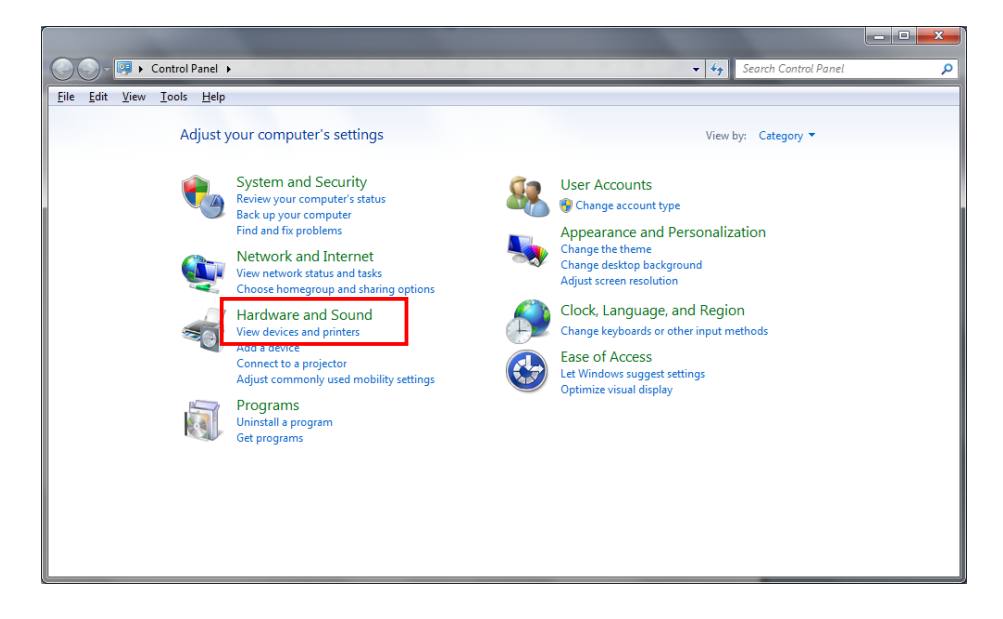

2. Go to Hardware and Sound

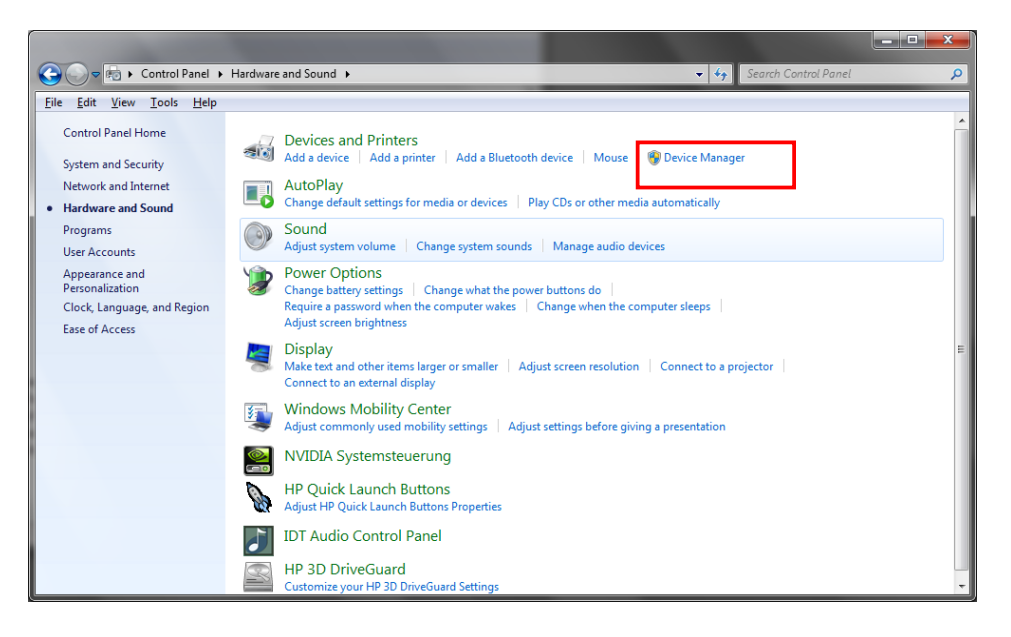

3. Go to Device Manager

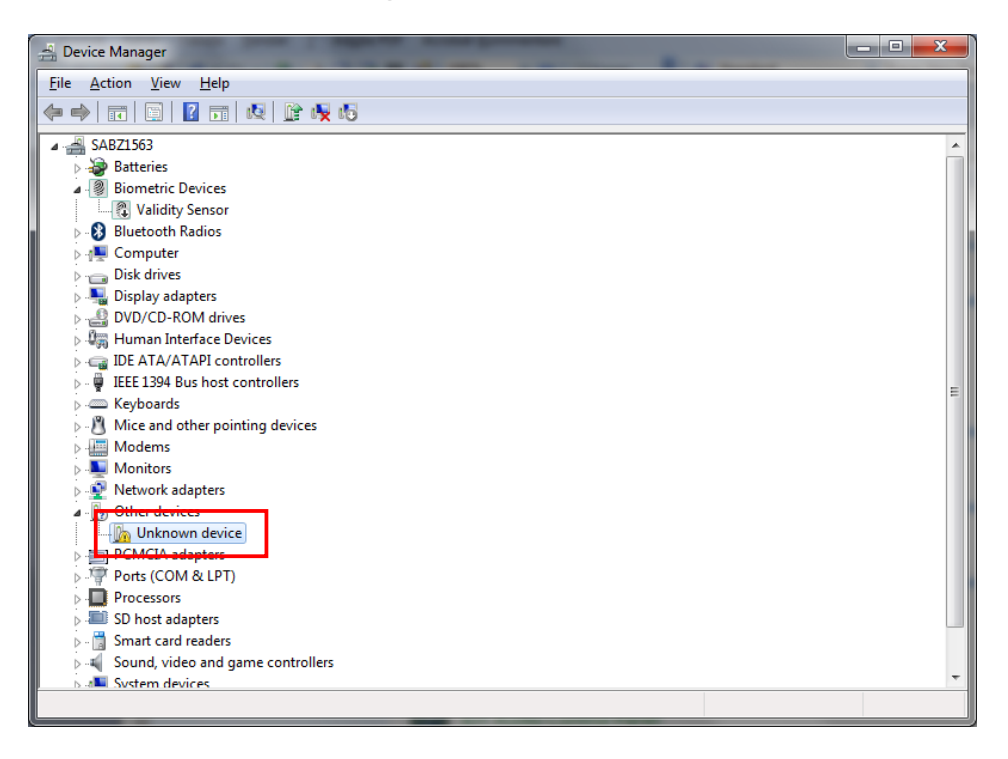

4. Go to Unknown device Properties

| Jnknown d                                    | levice Properties                                                                                |                                                                                                    | ×      |
|----------------------------------------------|--------------------------------------------------------------------------------------------------|----------------------------------------------------------------------------------------------------|--------|
| General                                      | Driver Details                                                                                   |                                                                                                    |        |
| 1                                            | Unknown device                                                                                   |                                                                                                    |        |
|                                              | Device type:                                                                                     | Other devices                                                                                         |        |
|                                              | Manufacturer:                                                                                    | Unknown                                                                                               |        |
|                                              | Location:                                                                                        | Location 0                                                                                            |        |
| Device<br>The of<br>There<br>eleme<br>To fir | e status<br>drivers for this device<br>e is no driver selecte<br>ent.<br>nd a driver for this de | e are not installed. (Code 28)<br>ed for the device information set or<br>evice, click Update Driver. | *      |
|                                              |                                                                                                  | Update Driver                                                                                         | Ŧ      |
|                                              |                                                                                                  | Close                                                                                                 | Cancel |
|                                              |                                                                                                  | Llose                                                                                                 | Lancel |

5. Press the Update Driver button -> the Update Driver Software dialog opens

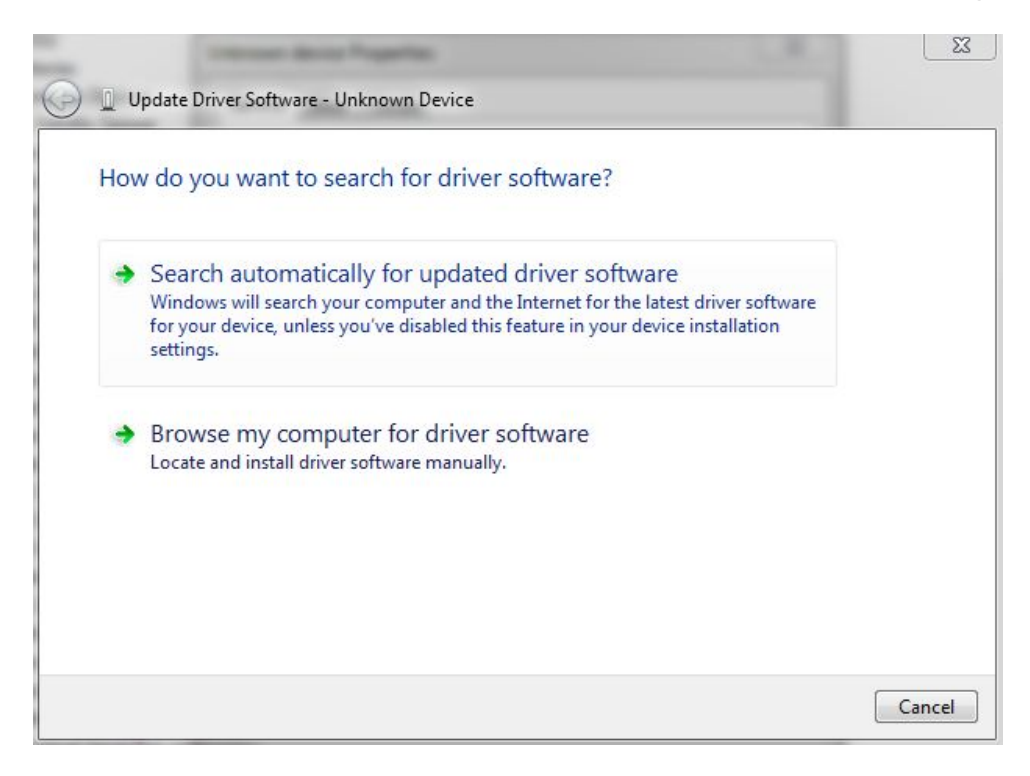

#### 6. Use the Browse my computer for driver software option

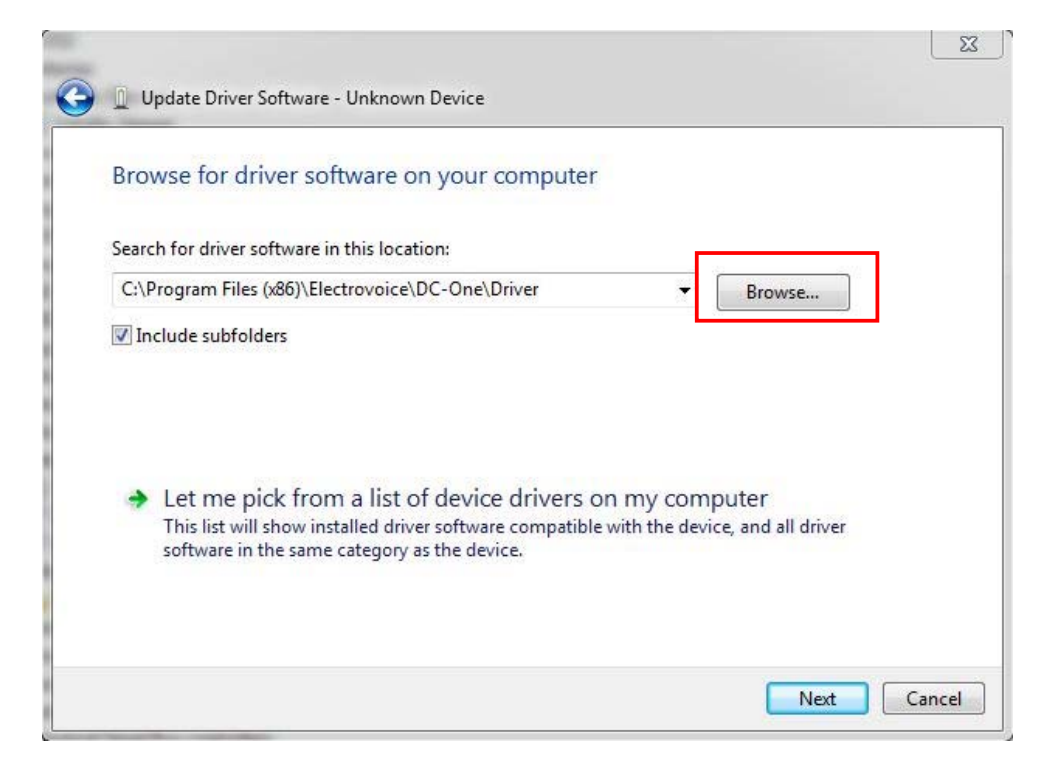

7. Select the correct driver location with the *Browse* function

8. If the driver is successfully installed, the following screen appears:

| Update Driver Software - ELECTRO-VOICE DC-One                        |      |
|----------------------------------------------------------------------|------|
| Windows has successfully undated your driver software                |      |
| windows has successibily updated your driver software                |      |
| Windows has finished installing the driver software for this device: |      |
| ELECTRO-VOICE DC-One                                                 |      |
| đ                                                                    |      |
|                                                                      |      |
|                                                                      |      |
|                                                                      |      |
|                                                                      |      |
|                                                                      |      |
|                                                                      | Clos |
|                                                                      | Clo  |

| B Device Manager                                                                  |   |
|-----------------------------------------------------------------------------------|---|
| File Action View Help                                                             |   |
| 🗢 🔿 🗊 📴 🖬 😡 🕼 🙀 😼                                                                 |   |
| þ 🛲 Keyboards                                                                     |   |
| Mice and other pointing devices                                                   |   |
| Modems                                                                            |   |
| Monitors                                                                          |   |
| A 😰 Network adapters                                                              |   |
| Cisco AnyConnect VPN Virtual Miniport Adapter for Windows x64                     |   |
| Intel(R) 82577LM Gigabit Network Connection                                       |   |
| Intel(R) Centrino(R) Ultimate-N 6300 AGN                                          |   |
| Ports (COM & LPT)                                                                 |   |
| Processors                                                                        |   |
| Sound, video and game controllers                                                 |   |
| ▷ 1 M System devices                                                              |   |
|                                                                                   |   |
|                                                                                   |   |
|                                                                                   |   |
|                                                                                   | = |
| Generic USB Hub                                                                   |   |
| Total/R) 5 Series (300 Series Chinset Family USB Enhanced Host Controller - 3834  |   |
| Intel(R) 5 Series (3400 Series Chipset Family USB Enhanced Host Controller - 383C |   |
| Interror Stores Lines compact running obsizint and rose controller Store          |   |
| NEC Electronics USB 3.0 Root Hub                                                  |   |
| USB Composite Device                                                              |   |
| USB Root Hub                                                                      |   |
| USB Root Hub                                                                      |   |
| 17 CONTROL 00 CONTROL 000                                                         | - |
|                                                                                   |   |